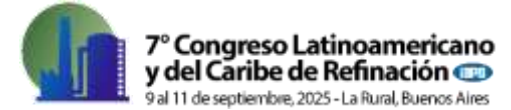

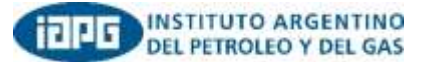

## **INSTRUCTIVO PARA SUBIR UNA SINOPSIS**

Ingresar en el enlace del **SISCON (<u>https://siscon2.iapg.org.ar</u>)** y registrarse como "Nuevo Usuario" completando la información solicitada.

**Requisitos para la contraseña**: La contraseña debe tener un mínimo de 8 caracteres e incluir una mayúscula, una minúscula, un número y un símbolo. No se puede incluir el nombre y apellido del usuario.

Una vez registrado/a, ingrese con su usuario y contraseña.

## Carga de la sinopsis del trabajo

Seleccione el Congreso/Jornada en el que va a participar:

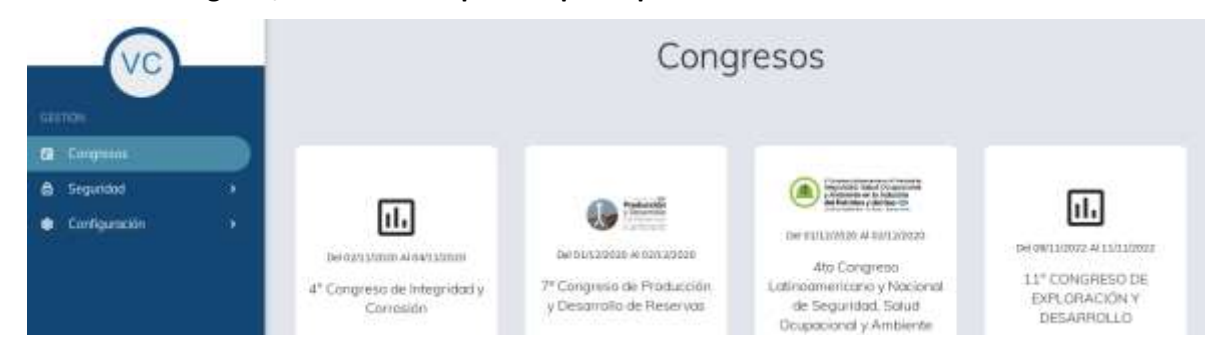

Presione el botón azul "Nuevo", de la derecha de la pantalla, para ingresar el resumen.

| Trabajos - PRUEBA CONEXPLO |                |                 |           |         |        |         |      | ← Volver   |
|----------------------------|----------------|-----------------|-----------|---------|--------|---------|------|------------|
| Fittp                      |                |                 |           |         |        |         |      | · B Norse  |
| 14                         | Ultima Versión | Autor Principal | Ubicación | Empresa | Titule | Temario | Tema | Tipo de pr |

Complete los puntos del 1 al 6. Puede escribir la sinopsis directamente en la ventana correspondiente, o copiarla y pegarla desde el archivo original.

Recuerde que la sinopsis debe contener un mínimo de 100 y un máximo de 400 palabras. Puede agregar una imagen al resumen si lo desea.

Si el autor principal del trabajo es quien sube el resumen, debe tildar la casilla correspondiente en el punto 4, "Datos del autor". Es importante cargar al menos uno o dos coautores del trabajo para informar datos de contacto por cualquier eventualidad.

Complete hasta el punto 6 para guardar toda la información cargada del autor y la sinopsis.

El sistema SISCON le enviará un mail para confirmar que la sinopsis quedó ingresada correctamente. **Verifique que este mail no llegue a la carpeta de SPAM o CORREO NO DESEADO.** 

En la primera etapa, podrá cargar la sinopsis. Cuando reciba el correo de aprobación del SISCON, podrá acceder para cargar el archivo del trabajo final.